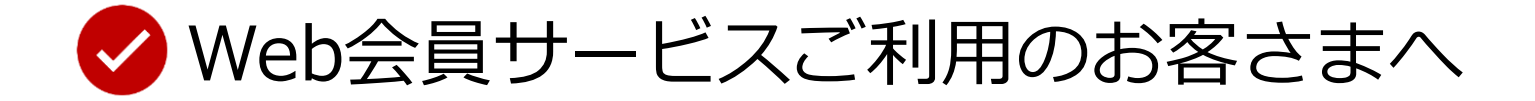

平素より、弊社「WEB会員専用ご注文サイト」をご利用いただき、誠にあり がとうございます。

さて、このたび弊社では、不正アクセス防止に向けたセキュリティ強化等の 観点から、当該サイトの以下機能等を変更致します。 詳細につきましては、別紙を参照願います。

- ログイン時の認証方法 (注)今後、ログイン時にはログインID、メールアドレス、パスワードの3種類入力が必要となります。
- ログイン通知メール機能
- 多要素認証機能(ワンタイムパスワード)
- お客様情報の設定 等

今後も当該サイトを安全にご利用頂けますよう、セキュリティ強化や機能改 善に努めてまいりますので、引き続きよろしくお願い申し上げます。

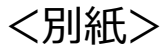

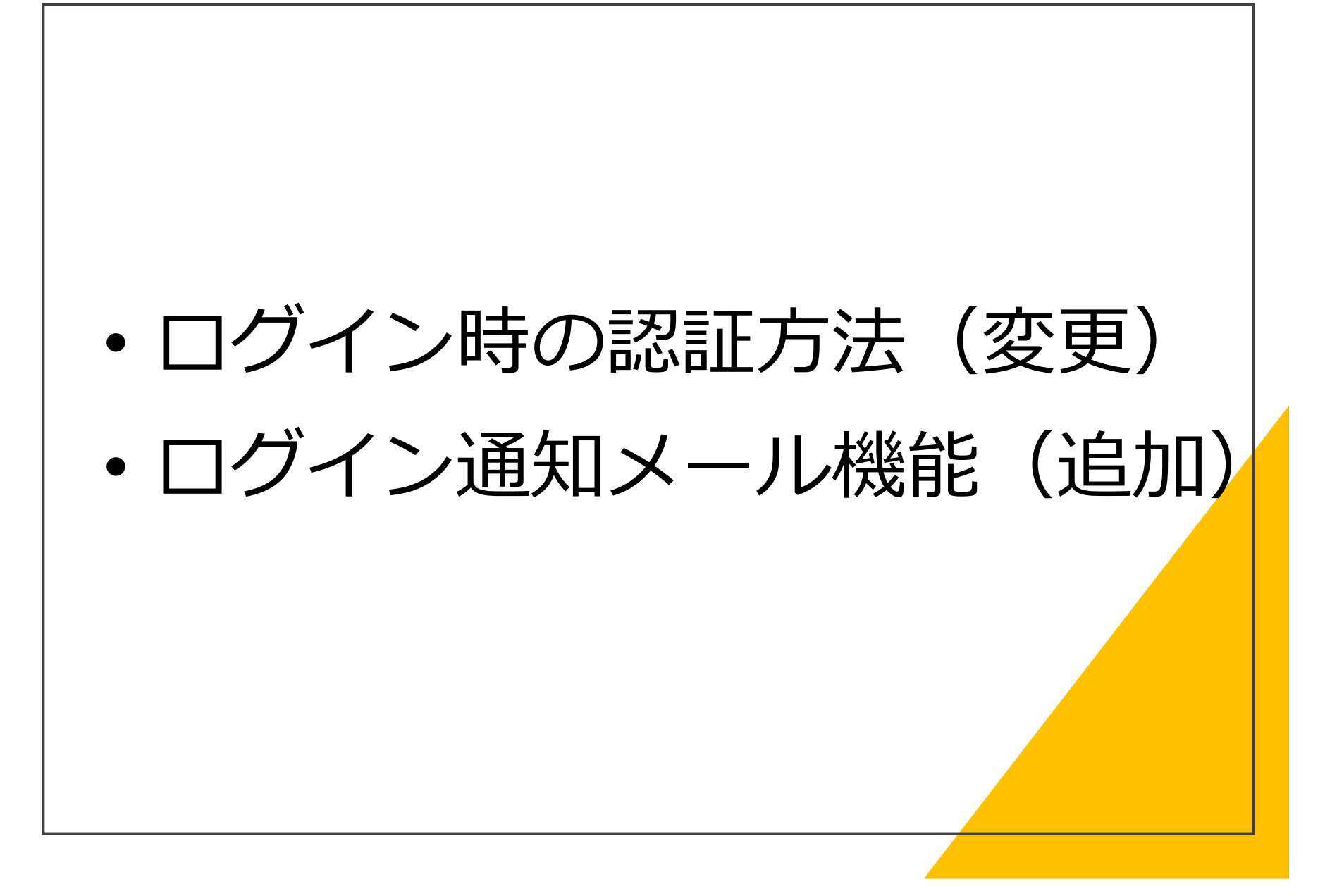

## 🕑 ログイン時の認証情報追加

- セキュリティ強化により、WEB会員専用ご注文サイトをご利用頂く際のログインで 使用する認証情報に「メールアドレス」を追加します。
- メンテナンス後は「ログインID」「メールアドレス」「パスワード」の3種類の項目 についての入力が必要となります。

|                          | レンタルのご園根はお気間にどうそ 0120-91-5809 9rfmm 9:00-17:00 (土田・松田山市)<br>WEB会員専用ご注文サイト |
|--------------------------|---------------------------------------------------------------------------|
|                          |                                                                           |
| ヴインIDとパスワードをご入<br>ログインID | カください。                                                                    |
| バスワード                    |                                                                           |
|                          |                                                                           |

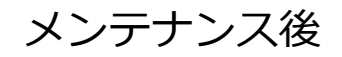

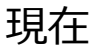

✓ 初回ログイン時のパスワード変更

メンテナンス後に初めてログイン頂く際は、パスワードの変更をお願いしております。 ご不便をおかけしますが、ご理解のほどよろしくお願いいたします。

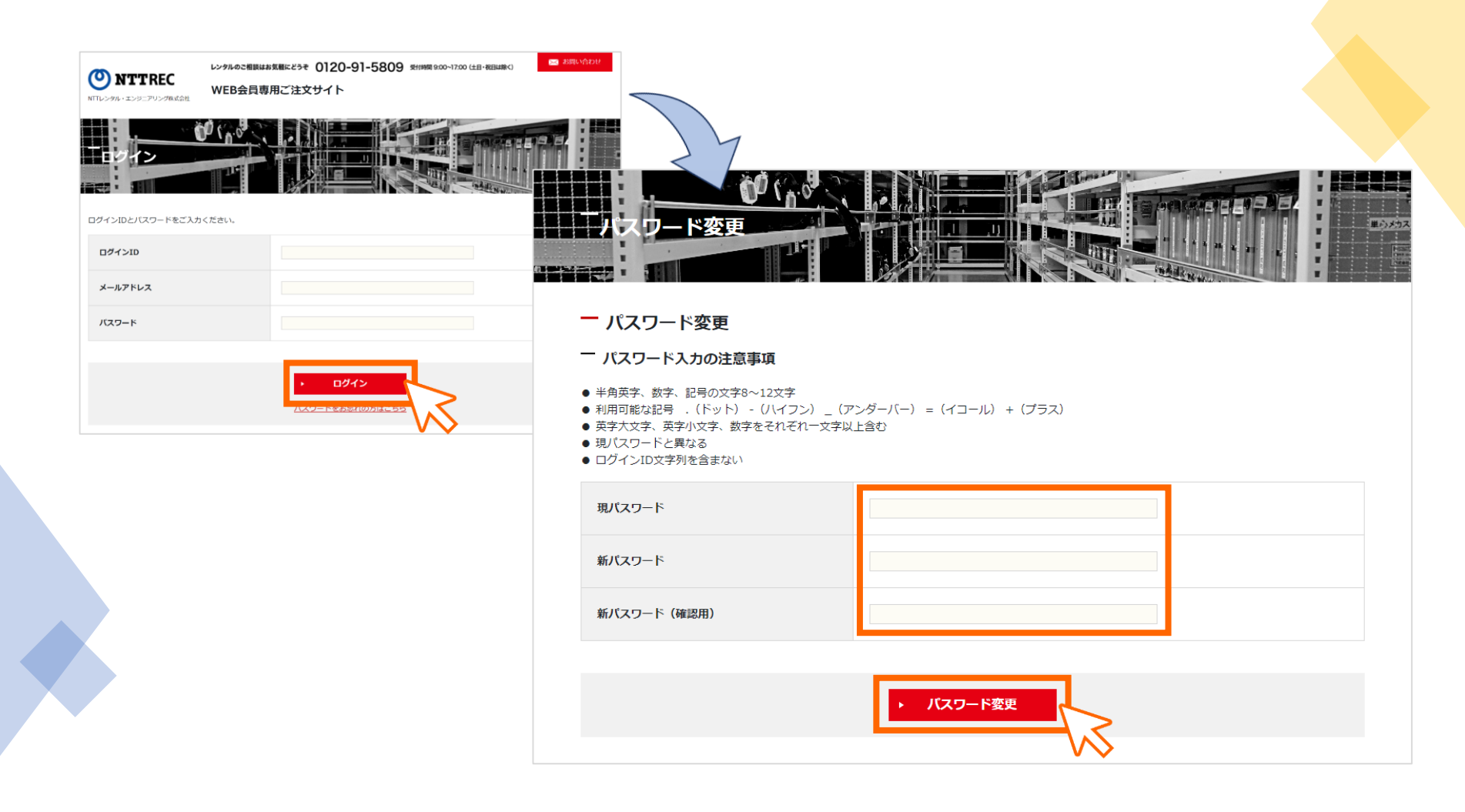

✓ ログイン通知メール機能

不正アクセス防止の観点から「ログイン通知メール」の送信機能を追加しました。 通知メールは、お客様ご自身のメールアドレス宛にのみ送信されます。

#### お心当たりのない通知を受け取った際は、コンタクトセンタまでお問い合わせください。

a

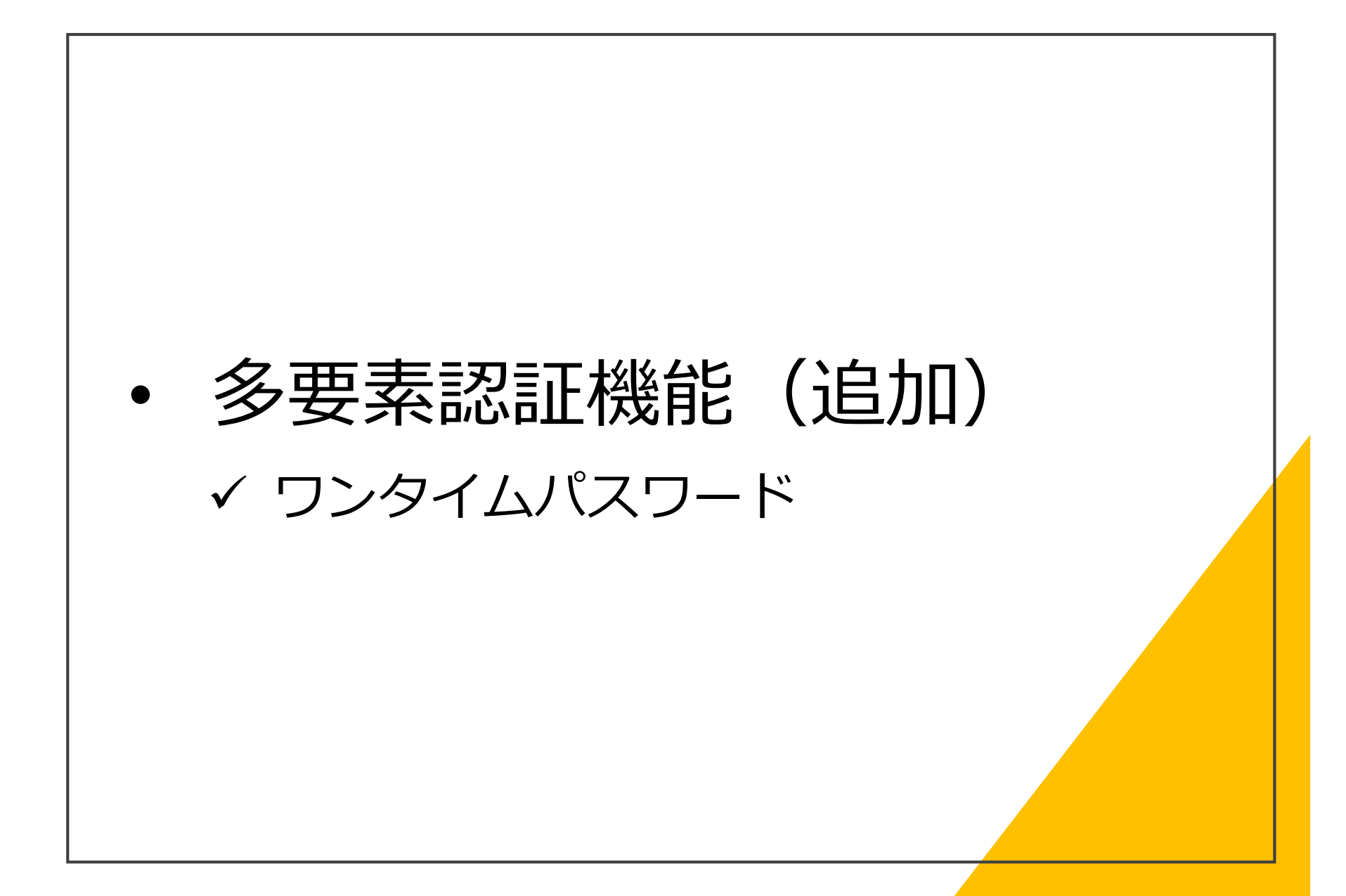

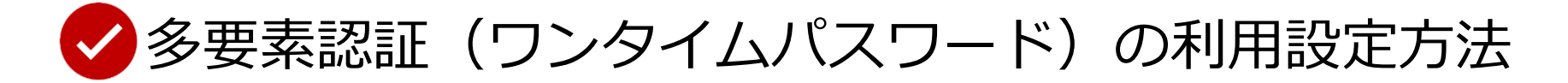

ログイン時に、多要素認証(ワンタイムパスワード)を利用出来るようになりました。 ※本機能は任意でご利用頂ける機能となっております。

ご利用の際は、お客様情報画面から、他要素認証を「利用する」を選択して下さい。

| お客様情報                                                                                                    |       |              |      |  |  |
|----------------------------------------------------------------------------------------------------|-------|--------------|------|--|--|
| 北客様情報設定                                                                                                    | 利用者管理 | お届け先テンプレート管理 | 申込履歷 |  |  |
| <ul> <li>パスワード変更</li> <li>パスワード入力の注意事項</li> <li>単病母菜、欲不、記号の文字3~12次平</li> <li>利用母協な記号、(ドット) - (パイフン) _ (アンダーバー) = (イコール) + (ブラス)</li> <li>ジョンパンフードと異なる</li> <li>リパンフードと異なる</li> <li>ログインロシア形を含まれい</li> </ul> |       |              |      |  |  |
| 現バスワード                                                                                                    |       |              |      |  |  |
| 新バスワード                                                                                                    |       |              |      |  |  |
| 新バスワード(確認用)                                                                                                    |       |              |      |  |  |
|                                                                                                    |       | ▶ バスワード変更    |      |  |  |
| - 登録情報変更                                                                                                    |       |              |      |  |  |
| ユーザ名                                                                                                    | テス    | ト担当者1        |      |  |  |
| 多要素認証                                                                                                    | € ¥U  | 用しない 〇 利用する  |      |  |  |
| ※多要素語語を利用する場合、ログイン時、登録されたメールアドレス宛にメールを送信します。<br>メールに記載されたワンタイムパスワードを、有効周期内に画面へ入力してください。                                                                                                    |       |              |      |  |  |
|                                                                                                    |       | ▶ 登録情報変更     |      |  |  |

✔ ワンタイムパスワードの使用方法

多要素認証を「使用する」お客様がログインを行うと、「ワンタイムパスワード認証」 画面が表示されます。

同時に、お客様メールアドレスに「ワンタイムパスワード通知」メールが届きますので、 記載されたパスワードを有効期限内に入力し「送信」ボタンを押して下さい。

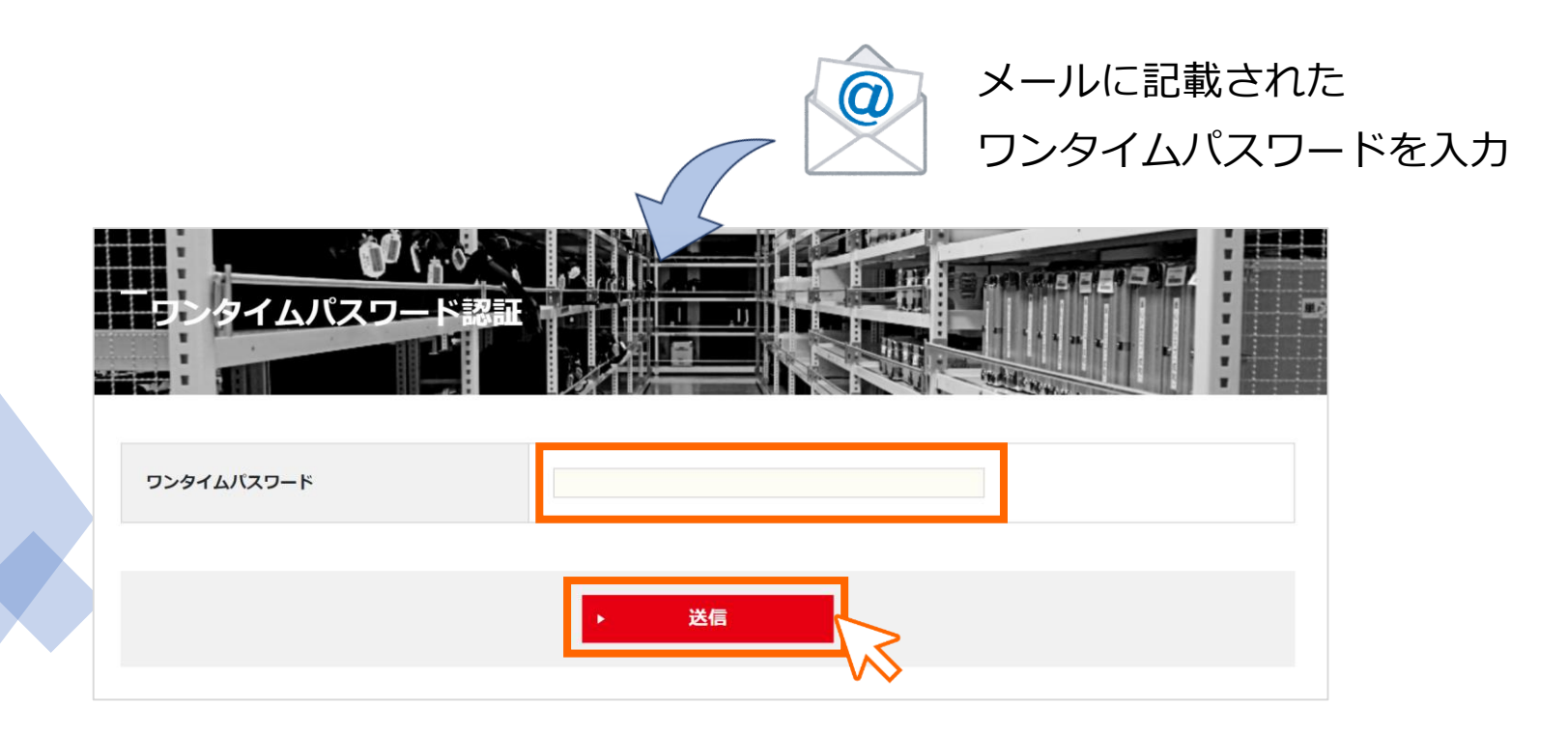

# お客様情報の設定(追加) ✓ メールアドレス追加・変更・削除

1 メールアドレス(利用者)の追加

サイト利用者のメールアドレスは、1ログインIDにつき10個まで登録できます。 (メールアドレスの重複登録はできません)

お客様情報画面の「利用者管理」から、追加するメールアドレスを入力します。

| お客様情報   |                   |                     |        |    |          |
|---------|-------------------|---------------------|--------|----|----------|
| お客様情報設定 | 利用者管理             | お届け先テンプレート管理        | 申込履歷   |    |          |
| 一利用者追加  |                   |                     |        |    |          |
| メールアドレス |                   |                     |        | 追加 | $\frown$ |
| 追加したス   | メールアドレ<br>か、メール本* | ス宛には「パス<br>文に記載のURI | ワード設定の | ☆  |          |

を設定してください。

2 メールアドレスの変更

#### メールアドレスの変更は、お客様情報画面の「お客様情報設定」から、 「メールアドレス変更依頼」ボタンをクリックします。

※現在設定しているアドレス宛のメールが確認できない場合は、メールアドレスの削除→追加でご対応お願いします。

| お客様情報                                                                                                    |                                                         |                                              |      |  |
|----------------------------------------------------------------------------------------------------|---------------------------------------------------------|----------------------------------------------|------|--|
| お客様情報設定                                                                                                    | 利用查查理                                                   | お届け先テンプレート管理                                 | 中这篇题 |  |
| パスワード変更<br>パスワード入力の注意<br>・半角気学、該学、記号の文字8<br>・利何可能な起号、(ドット)・<br>さまたくさ、長子へどす、長子へどす、長子<br>取(スワードと異なる<br>・ロタインID2字列を含まない) | <b>■項</b><br>~12文字<br>- (ハイフン) _ (アンダー)<br>をそれぞれ一文字以上会む | (-) = (イコール) + (ブラス)                         |      |  |
| 現パスワード                                                                                                    |                                                         |                                              |      |  |
| 新バスワード                                                                                                    |                                                         |                                              |      |  |
| 新パスワード (確認用)                                                                                                    |                                                         |                                              |      |  |
| - 登録情報変更                                                                                                    |                                                         |                                              |      |  |
| ユーザ名                                                                                                    | 72                                                      | ▶ 現当者1                                       |      |  |
| 今要來認証                                                                                                    | • Ŧ                                                     | 明しない 〇利用する                                   |      |  |
| ※今要来認証を利用する場合、ロ<br>メールに記載されたワンタイムバ                                                                                    | グイン時、登録されたメール<br>スワードを、有効期限内に習                          | レアドレス剤にメールを送信します。<br>調ヘ入力してください。<br>▶ 登録情報変更 |      |  |
| - メールアドレス変!                                                                                                    | Æ                                                       |                                              |      |  |
| メールアドレス                                                                                                    | CLEX                                                    | _DCD0D0D07%/reb.com.br.com                   |      |  |
| ※現在登録されているメールアド<br>メールに記載されたURLから新し                                                                                   | レス宛にメールアドレス変更<br>いメールアドレスを登録し                           | E案内メールを送信します。<br>てください。                      |      |  |
|                                                                                                    |                                                         | ・メールアドレス変更依頼                                 | 3    |  |

#### 変更前のメールアドレスに、 「メールアドレス変更依頼受付」が届くため、 本文記載のURLから手続きを行って下さい。

3 メールアドレスの削除

メールアドレスの削除は、お客様情報画面の「利用者管理」から、 削除したいメールアドレスの「削除」ボタンをクリックすることで完了します。

削除されたメールアドレス宛にはメール通知が届きますので、心当たりが無い場合は、 コンタクトセンタまでお問い合わせ下さい。

| お客様情報             |       |                      |               |    |
|-------------------|-------|----------------------|---------------|----|
| お客様情報設定           | 利用者管理 | お届け先テンプレート管理         | <u>申込履歴</u>   |    |
| 一利用者追加            |       |                      |               |    |
| メールアドレス           |       |                      |               | 追加 |
| <b>一 利用者一覧</b>    |       |                      |               |    |
| <b>1</b> テスト担当者1  |       | aust 1010/00/02/webb | est av som    | 削除 |
| <b>2</b> テスト担当者 2 |       | cust_CDCDCDCD_2.5 we | b tostify.com | 削除 |

# その他 ✓ お届け先テンプレート ✓ 見積・注文申込結果確認 ✓ 一部解約処理

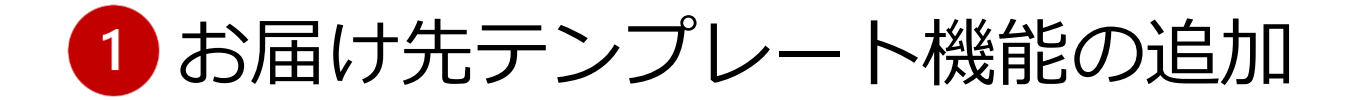

見積・注文時のお届け先情報を入力について、テンプレートを使用することが出来ます。 よく使用するお届け先をあらかじめテンプレート登録しておくと、入力画面のお届け先 ラベル横のプルダウンメニューから、テンプレートを呼び出すことが出来ます。 選択後、「届先情報へ反映」ボタンをクリックする事で項目に反映されます。

テンプレートは、お客様情報画面の「お届け先テンプレート管理」から、最大5件まで 登録出来ます。

| 見積・注文                        | 注文履歴                                                                           | 見積履歴                                  | お客様情報                    | よくあるご質問               |
|------------------------------|--------------------------------------------------------------------------------|---------------------------------------|--------------------------|-----------------------|
| お届け先2<br>5周け先<br>2<br>お届け先会社 | <ul> <li>◆ ●上事現場</li> <li>▲ ▲ ユッットローク下車</li> </ul>                             | 届先苗報へ反映 ∨                             |                          |                       |
| 会社名                          | <ul> <li>▲ ヘッドワーク上事</li> <li>××工事現場</li> <li>■ 工事現場</li> <li>© 道路工事</li> </ul> | ▲ ▲ ▲ ▲ ▲ ▲ ▲ ▲ ▲ ▲ ▲ ▲ ▲ ▲ ▲ ▲ ▲ ▲ ▲ | - お届け先<br>3周げ先<br>3<br>お | 2 ● ● 工事現場<br>届け先会社情報 |
| 部署名                          |                                                                                | *全角                                   | 会社名                      | 〔逐須〕                  |
| 郵便番号                         | [必須]                                                                           | <b>住所を自動入力 〜</b><br>※半角数字 (ハイフン不要)    | 部署名                      |                       |
| 住所(都道府県)                     | [必須]                                                                           | 選択してください ∨                            | 郵便番号                     | 【必須】                  |
| 住所(以降の住所1)                   | [必須]                                                                           | **全角                                  | 住所(都道东                   | 現) [必須]               |
|                              |                                                                                |                                       | 住所(以降の                   | 0住所1) [必須]            |

2 見積・注文申込結果の確認

お客様からの見積・注文のお申し込み結果について、お客様情報画面の「申込履歴」から確認出来ます。

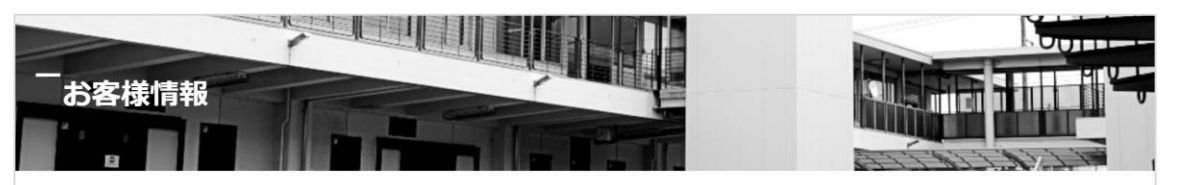

| <u> お各様情報設定</u>                                             | 利用者管理                                             | お届け先テンプレー                                             | <u>一下管理</u> <u>申込履歴</u>                  |                      |
|-------------------------------------------------------------|---------------------------------------------------|-------------------------------------------------------|------------------------------------------|----------------------|
| 申込種別                                                        | すべて                                               | → 確認結果 3                                              | • সম্ব                                   |                      |
| 抽出期間                                                        | 2022/04/11 🛗 ~                                    | 2022/04/13                                            | 注文番号                                     |                      |
|                                                             |                                                   | 、                                                     |                                          |                      |
|                                                             |                                                   | 快来                                                    |                                          |                      |
|                                                             |                                                   |                                                       |                                          |                      |
| ŧ                                                           |                                                   |                                                       |                                          |                      |
| *                                                           | 由:1 개인 💧 🕁                                        | 电计注册人员                                                |                                          | 12797年日 人            |
| #<br>申込日時 △ ▼                                               | 申込種別△ ▽                                           | 申込結果 △ ▽                                              | 注文番号 △ ⊽                                 | 確認結果 🛆               |
| 申込日時 △ ▼ 2022/04/13 14:48                                   | <b>申込種別</b> △ ▽<br>注文                             | <b>申込結果</b> △ マ<br>受付完了                               | 注文番号 △ マ<br>202205100010                 | 確認結果 🛆               |
| 申込日時 △ ▼ 2022/04/13 14:48 2022/04/13 14:05                  | 申込種別 △ マ           注文           注文                | 申込結果 △     マ       受付完了       受付完了                    | 注文番号 △ マ<br>202205100010<br>202204100138 | <b>確認結果</b> △<br>手配済 |
| 申込日時 △ ▼ 2022/04/13 14:48 2022/04/13 14:05 2022/04/12 18:14 | 申込種別 △ マ           注文           注文           見積依頼 | 申込結果 △ マ           受付完了           受付完了           受付完了 | 注文番号 △ マ<br>202205100010<br>202204100138 | <b>確認結果</b> △<br>手配済 |

#### 【申込結果】

お客様からのお申し込みを、システムが 問題無く受け付け出来た場合、『受付完 了』と表示されます。

何らかの問題が発生した場合、『受付失 敗』と表示されますので、お手数ですが コンタクトセンタへお問い合わせくださ い。

#### 【確認結果】

注文の申し込みについて、お客様からの 申し込みを受け付けた後、弊社で商品の 手配が出来た場合、『手配済』と表示さ れます。

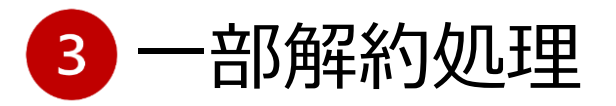

## 現在レンタル中の注文に対して「全ての商品を解約」しか対応していませんでしたが「一部の商品を解約」についても可能になります。

| 一 申込内容                                                                     |                                                                                              |
|----------------------------------------------------------------------------|----------------------------------------------------------------------------------------------|
| ○ 見積依頼 ○注文 ○ 見積依頼と注文 ○ 注文修正 ○ 機器交換依頼 ⑧ 解                                   | レンタル情報       約       注文番号     2021/2200007       トンクル原クーロ語()、2010                            |
| ── 発注者様情報                                                                  | 解約内容         ○ 全ての商品を解約         ● 一部の商品を解約                                                   |
| 会社名 「「説用・「いやう」」でいか<br>部署名                                                  | 9年49日                                                                                        |
| 郵便番号 1010000<br>住所 原京都干休田芝富 4町2 ら 7 NECビルタF<br>電話番号 PALE 00007             | 一お届け先情報                                                                                      |
| FAX番号 1912/10×37<br>「全ての商品を解約」もし<br>「一部の商品を解約」が選<br>注文番号 2021/12/077       | /くは<br>訳<br>可能。                                                                              |
| レンタル区分         日額レンタル           解約内容         ● 全ての商品を解約         〇 一部の商品を解約 | 郵便番号 1010032<br>住所 77町116112に4町292810k1.2<br>電話番号 2012109007<br>FAX番号 2212109007 解約日を指定できます。 |
| 解約日                                                                        | お届け商品情報                                                                                      |
|                                                                            | DSX2-8000 商品コード: 12218900         レンタル期間 2027/12/28 ~ 2028/01/29 33日 数量 1                    |
|                                                                            | <b>光ファイバテープ単心分離具Ⅱ</b> 商品□−ド: 11114000                                                        |
| ▼                                                                          | レンタル期間 2027/12/28 ~ 2028/01/29 33日 数量 1  解約日                                                 |